### 1. ネットワークの設定(IP7ドレス)の調べ方

### 調査するPC(パソコン)は、<u>固定IPアドレス(次のIPアドレスを使う)か</u>、D<u>HCP**割当(I Pアドレスを自動的に取得する)**に</u>なっている。

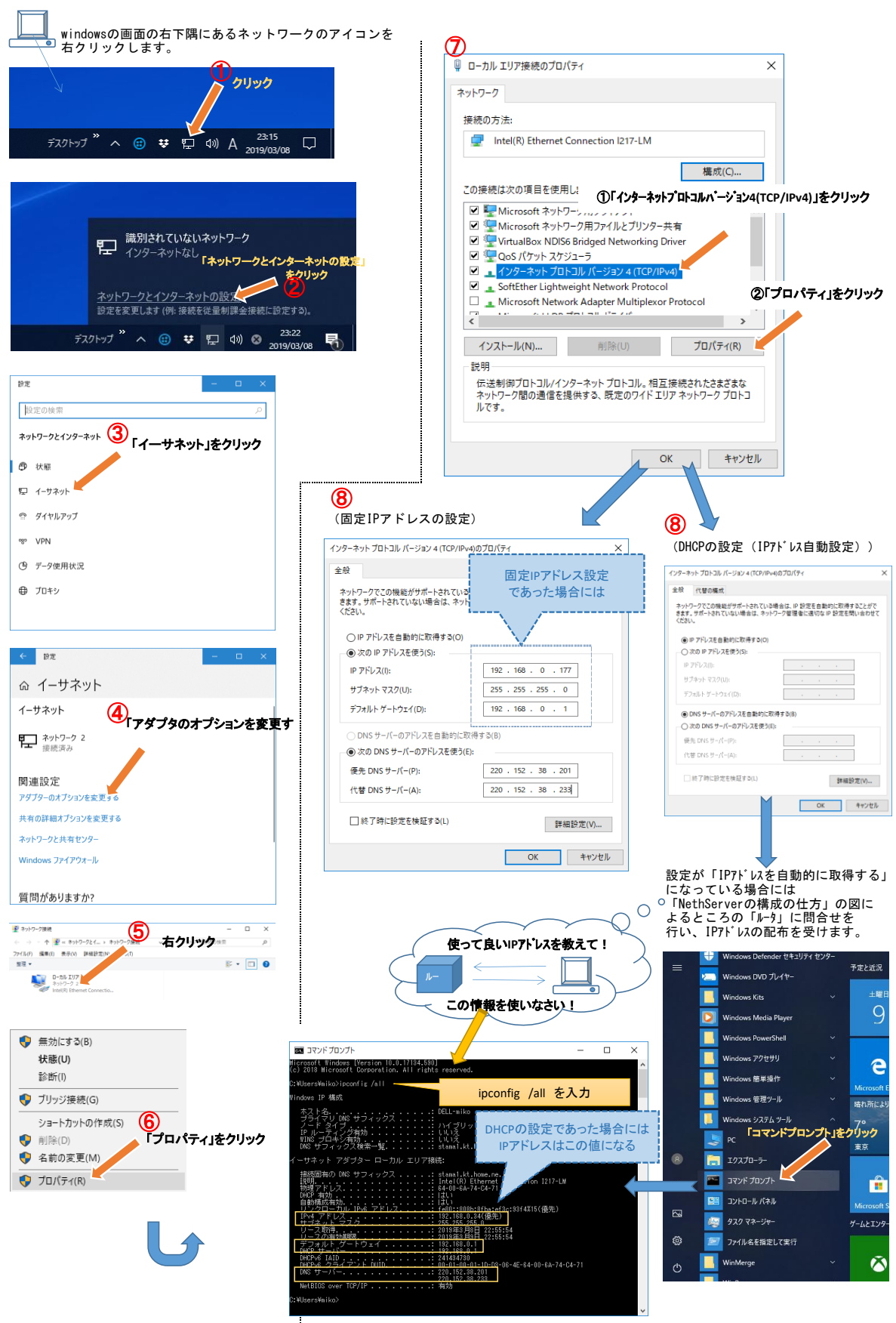

## 2. ネットワークの接続の仕組み

WAN (外部のネットワーク)やLAN (事務所内などの内部ネットワーク)に配置されているネットワーク機器 (PC・パソコンも含む) が通信できるかどうかは、前ページで調べた(ipconfig /all をコマンド入力)、以下の情報の内容によります。

Г

٦

| IPv4 アドレス............1 192.168.0.34<br>サブネット マスク.........255.255.255.0                                                                                                    |                                                                                                    |  |  |
|----------------------------------------------------------------------------------------------------|----------------------------------------------------------------------------------------------------|--|--|
| デフォルト ゲートウェイ                                                                                                    |                                                                                                    |  |  |
| ①IPv4 アドレス: 192.168.0.34 は、ネットワーク部の「192.168.0」とホ<br>②サブネット マスク: 255.255.255.0 は、IPアドレスのネットワーク部                                                                                                    | スト部の「34」のアドレスを使って、通信を行おうとします。<br>がどこまでであるかを表しています。                                                         |  |  |
| サブネットマスクが、「255」になっている前半部分がネットワークを表す者<br>サブネットマスクが、「0」になっている後半部分がネットワークの中の機器<br>※ 上記の場合には、「192.168.0」のネットワークには、255個割り振<br>予約されているので、それを除いた253個のネットワーク機器を                                                                                                    | ₿分です。上記の場合、「192.168.0」がネットワークを表しています。<br>₩を番号で表す部分です。<br>りできる値の内、「000」「255」の数値はネットワークで<br>収容できる計算になります。    |  |  |
| ③デフォルトゲートウェイ: 192.168.0.1 は、LAN (事務所など内部ネットワーウ<br>からWAN (インターネット、FTTH、CATVなどの外部ネットワーク) ヘデータを橋渡しま                                                                                                    | )<br>す。 DNSサーバ CNN-サインターネット→LAN Web7ラウザ NG                                                                 |  |  |
| ※ 通常は、ルーッと呼ばれる機器が、内部→外部 2 外部→内部<br>の方向と、通信の種類(メール通信とか、ブラウザ閲覧の通信とか)<br>を基準に、通信を橋渡しするか、遮断するのかを決めています。<br>(アクセスリストを見て、橋渡の判断をします)                                                                                                    | IP7 1- 1220. 152. xxx: xxx<br>(1/5-2/                                                                      |  |  |
| ④DNSサーバは、インターネット上のサーバと通信する場合に、Webブラウザなどで指定<br>(example.comなど)を指定した問合せに対して、そのサーバのIP7ドレス (22)<br>を回答します。(ネットワーク機器はIPアドレスがわからないと通信でき<br>DNSサーバからの応答が取れないと、Webブラウジングしていても、サイト                                                                                                    | SするURL <u>外部ネットワーク</u><br>内部ネットワーク アフォルゲート デフォルゲート                                                         |  |  |
| 【外部ネットワークのIPアドレスと内部ネットワークのIPアドレス】                                                                                                    |                                                                                                    |  |  |
| ①内部ネットワークのIPアドレスは、ブライベートIPアドレスと呼ばれ、<br>許されています。プライベートIPアドレスを持つデータは、インターネ<br>データは、ルータでグローバルIPアドレス(WANで使うIPアドレス)に変担                                                                                                    | 以下のアドレス体系で割り振られ、内部ネットワークだけで使うことが<br>ットの出口のルータで破棄されるので、インターネットに出ていく<br>きされます。                               |  |  |
| ブライベートIPアドレス                                                                                                    |                                                                                                    |  |  |
| クラスAは 10.0.0.0~10.255.255 ネットワークの数<br>クラスBは 172.16.0.0~172.31.255.255 ネットワークの数<br>クラスCは 192.168.0.0~192.168.255.255 ネットワークの数                                                                                                    | は少ないが、ホストは膨大な量、収容できる<br>、ホストの数ともクラスA,Bの間の規模<br>は多いが、ホストの収容数は少ない(一番よく使う)                                    |  |  |
| ②外部ネットワークアドレスは、上記の内部ネットワークのプライベートIPアドレスの範囲以外だとと思えば良い。<br>(特殊用途のグローバルIPアドレスをあるが、通常はお目にかかれない)                                                                                                    |                                                                                                    |  |  |
| パンターネットB         別のネットワークアドレス<br>を持つネットワークとは<br>インターネット上の別のルータB           外部ネットワーク月<br>キャトワークアドレス         サイコークス目                                                                                                    |                                                                                                    |  |  |
| (10.17.56.0 255.0.0.0)<br>のネットワーク<br>トー約 のネットワーク                                                                                                    |                                                                                                    |  |  |
| ルー96074717-796間177トロス<br>(220.152.177.3 255.255.255.0)<br>(220.152.177.3 255.255.255.0)                                                                                                    | $\begin{pmatrix} 0 \\ + y + y - y - y + y \\ ( 220, 152, 177, 0 \\ 2255, 255, 255, 255, 0 ) \end{pmatrix}$ |  |  |
| (1)5-37HBI<br>\$7H9-97F \k2A5 [10.0.0.0]<br>\$7'34\k2A50f [255.0.0.0]                                                                                                    | のネットワーク                                                                                                    |  |  |
| でおりりつかの規模が違う ////////////////////////////////////                                                                                                    | -タA のWAN側IPアドレス=220.152.177.1 サブネットマスク=255.255.255.0                                                       |  |  |
| 無線Wifi-ルータは<br>通常、配下で通信する端末<br>にOHCPを使って<br>自身が管理している                                                                                                    | -ダA のLAN側IP7ドレス=192.168.0.1 サブネットマスク=255.255.255.0                                                         |  |  |
| 7 <sup>°</sup> 54∧ <sup>°</sup> −トIP7 <sup>°</sup> IZを<br>割り振ります。                                                                                                    | 内部のネットワーク                                                                                                  |  |  |
|                                                                                                    | $ \begin{array}{c}                                     $                                                   |  |  |
|                                                                                                    | 端末8                                                                                                    |  |  |
| milliのイットワーク     witi配下の端末()     *ットワークアドレス サブネットマスク     (192,168,21)     (255,255,255,0)     のネットワーク     (192,168,21)     (192,168,21)     (192,168,21)     (192,168,21)     (192,168,21)     (192,168,21)     (192,168,21)     (192,168,21)     (192,168,21)     (192,168,21)     (192,168,21)     (192,168,21)     (192,168,21)     (192,168,21)     (192,168,21)     (192,168,21)     (192,168,21)     (192,168,21)     (192,168,21)     (192,168,21)     (192,168,21)     (192,168,21)     (192,168,21)     (192,168,21)     (192,168,21)     (192,168,21)     (192,168,21)     (192,168,21)     (192,168,21)     (192,168,21)     (192,168,21)     (192,168,21)     (192,168,21)     (192,168,21)     (192,168,21)     (192,168,21)     (192,168,21)     (192,168,21)     (192,168,21)     (192,168,21)     (192,168,21)     (192,168,21)     (192,168,21)     (192,168,21)     (192,168,21)     (192,168,21)     (192,168,21)     (192,168,21)     (192,168,21)     (192,168,21)     (192,168,21)     (192,168,21)     (192,168,21)     (192,168,21)     (192,168,21)     (192,168,21)     (192,168,21)     (192,168,21)     (192,168,21)     (192,168,21)     (192,168,21)     (192,168,21)     (192,168,21)     (192,168,21)     (192,168,21)     (192,168,21)     (192,168,21)     (192,168,21)     (192,168,21)     (192,168,21)     (192,168,21)     (192,168,21)     (192,168,21)     (192,168,21)     (192,168,21)     (192,168,21)     (192,168,21)     (192,168,21)     (192,168,21)     (192,168,21)     (192,168,21)     (192,168,21)     (192,168,21)     (192,168,21)     (192,168,21)     (192,168,21)     (192,168,21)     (192,168,21)     (192,168,21)     (192,168,21)     (192,168,21)     (192,168,21)     (192,168,21)     (192,168,21)     (192,168,21)     (192,168,21)     (192,168,21)     (192,168,21)     (192,168,21)     (192,168,21)     (192,168,21)     (192,168,21)     (192,168,21)     (192,168,21)     (192,168,21)     (192,168,21)     (192,168,21)     (192,168,21)     (192,168,21)     (192,168,21)     (192,168,21)     (192,168,21)     (192,168,21)     (192,168, | 、 + 192, 106, 21」のヘットソークはので、 + 192, 168, 0」のネットソーク配下<br>i通信できない。                                           |  |  |

#### 3. ネットワークのトラブルシューティング

ネットワーク上で、何らかの通信の不具合が発生した場合には、各端末のIPアドレス情報をまず確認します。

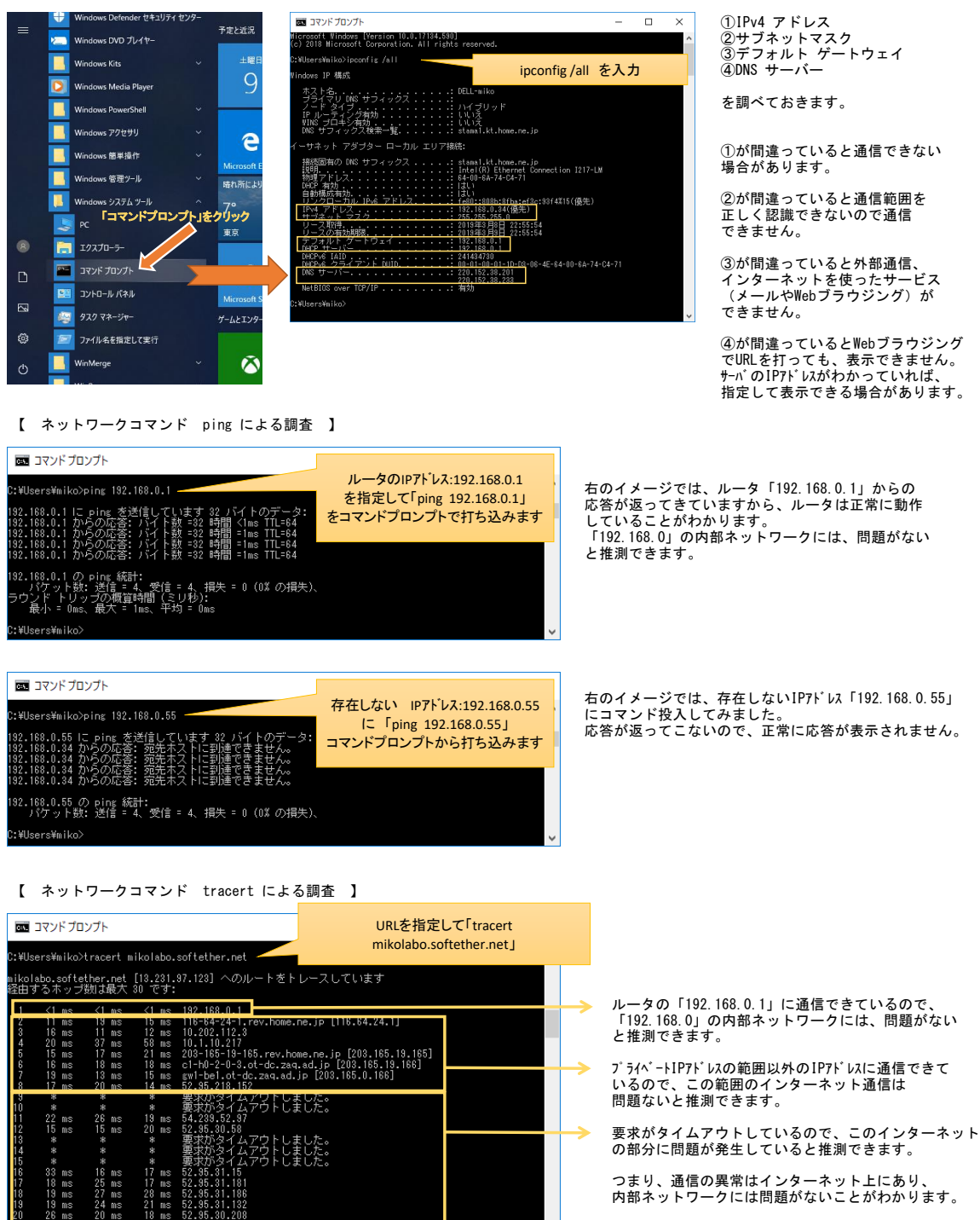

【 ネットワークコマンド nslookup による調査 】

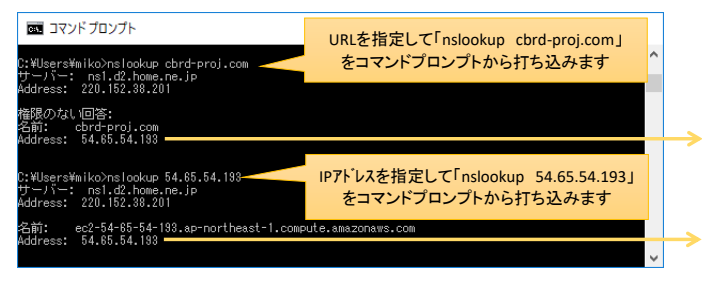

ムアウトしました。 ムアウトしました。

時間がかかりすぎるので、「CTRL+C」でコマンドを 停止しています。

Webブラウジングするとき、URLとIP7ドレスの変換をする DNSサーバとのやり取りに問題がないか調べます。

Webサイト cbrd-proj.com のサーバのIP7ドレスが 「54.65.54.193」と分かります。

インターネット上で、「54.65.54.193」のIP7ドレスを持つ サーパのURLが、 cbrd-proj.com と分かります。 (逆引きと言います)

有線ケーブルを接続し、無線機能を有効にして、有線LAN、無線LANとも有効にした状態で、通信が正常になった状態で、設定を確認してみます。

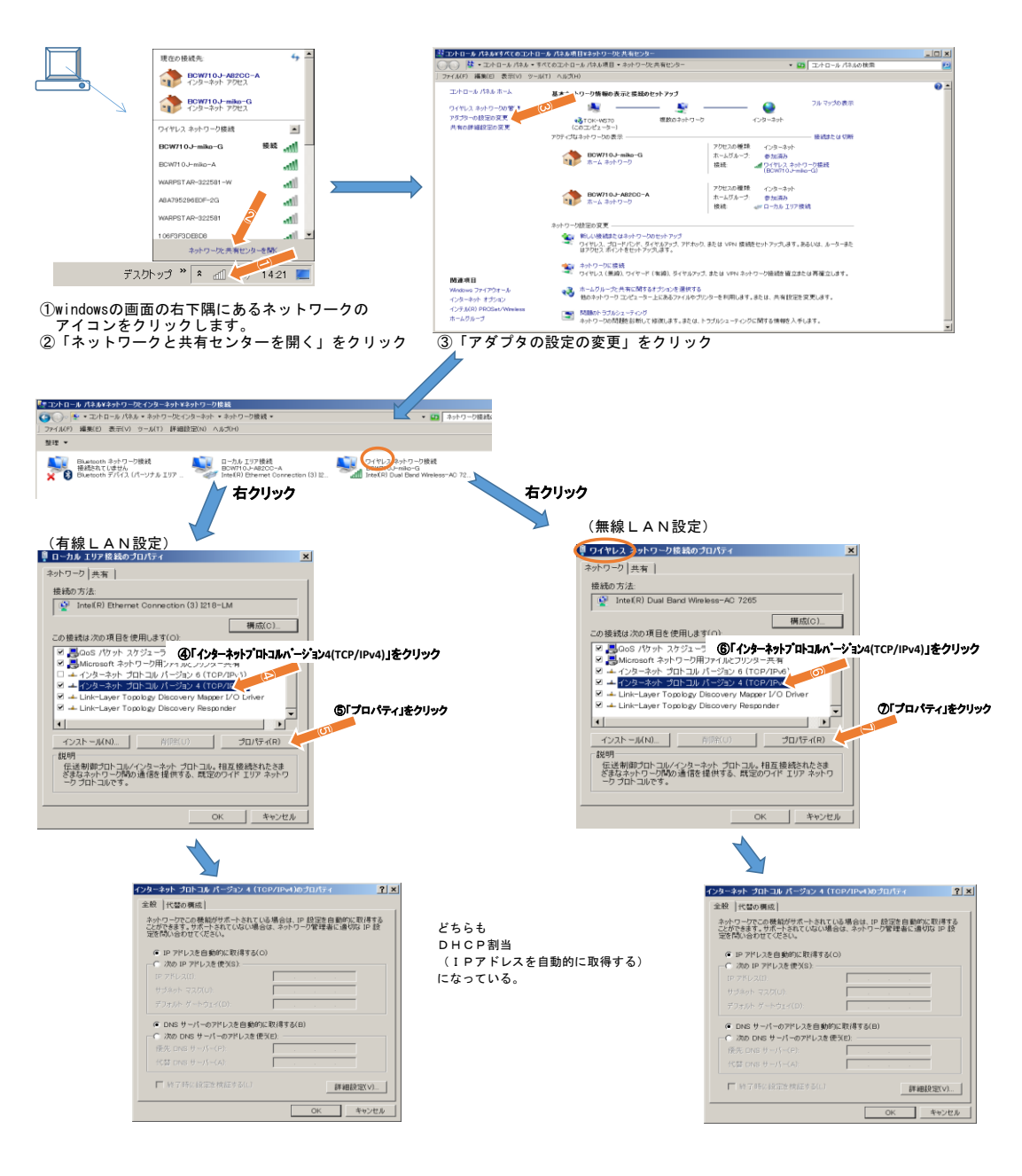

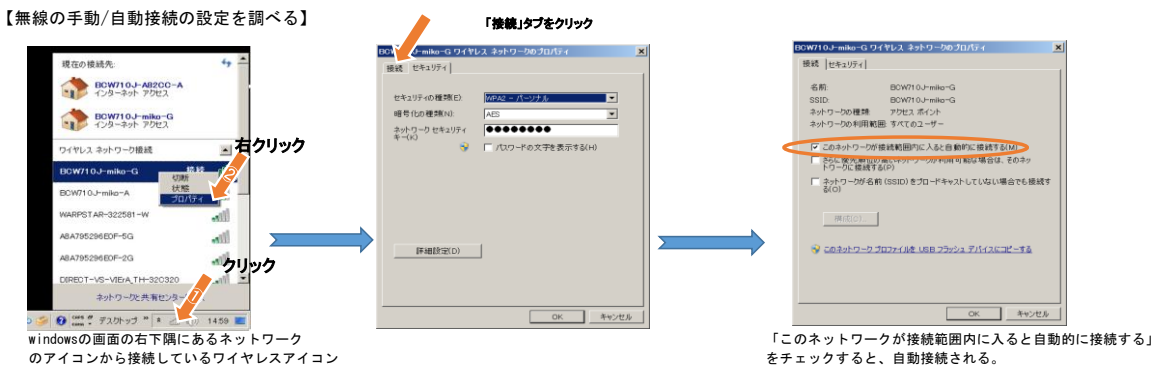

のアイコンから接続しているワイヤレスアイコン を右クリックから「プロパティ」をクリック

> ローカル エリア接続 無効 Intel(R) Ethernet Connection (3) 12.

# 【有線を無効化する】 \* コントローム パキネイシャワー ウベイクター 3 パル 2 オントローム パキネイント ローム パキネーン パート 2 オントローム パキネー 有新 室理 ・ このキャトワーク アパイスを mark

Bluetooth ネットワーク接続 接扱されていほせん Bluetooth デバイス (パーソナル エリア -

2016/00/01/11 有線つぼい名前 ローバル 10/12 ローバル 10/12 ローバー 10/12 ローバー 10/12 ローバー

> ) ブリッジ接続(G) ショートカットの作成(S

→ 名前の変更(M)

→ プロパティ(R)

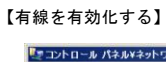

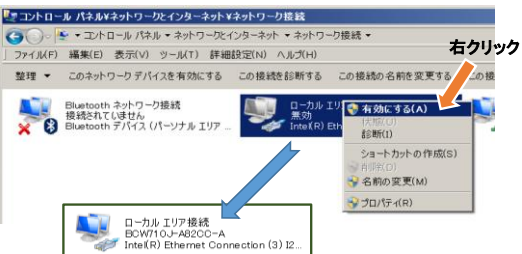

# 【無線を無効化する】

# 【無線を有効化する】

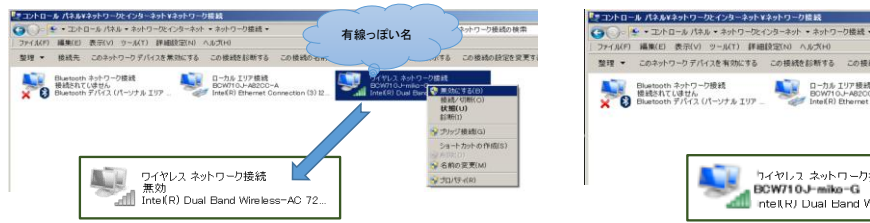

5. 無線LANの仕組み

まず、モバイル通信と無線LANの違いをイメージします

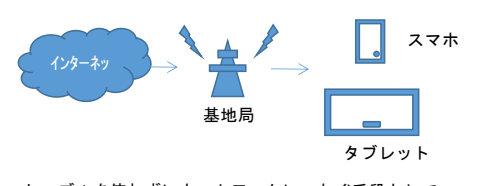

ケーブルを使わずにネットワークにつなぐ手段として、 スマホなどで利用されている3G、4Gモバイル通信がある。 モバイル端末からインターネットに接続するための回線で、 携帯電話会社の基地局から接続する。

スマホ、タブレット Wifiアクセスポイント インターネット終端機器

無線LANは、無線で企業や家庭内など限られたエリアの有線LANに接続します。 LANILで加りれば機構的でファイルやフリングーなど共有できます インターネット終端装置(ルータやケーブルモデム)経由で、インターネットに接続可能。 LANに参加して、他の端末と連携できるところが違いまで

無線LANを利用する場合、通常は無線LAN7クセスボイントルーター(親機)が必要になる。 親機に接続する無線LANアダプター「子機」が、PCやスマホに内蔵されている。

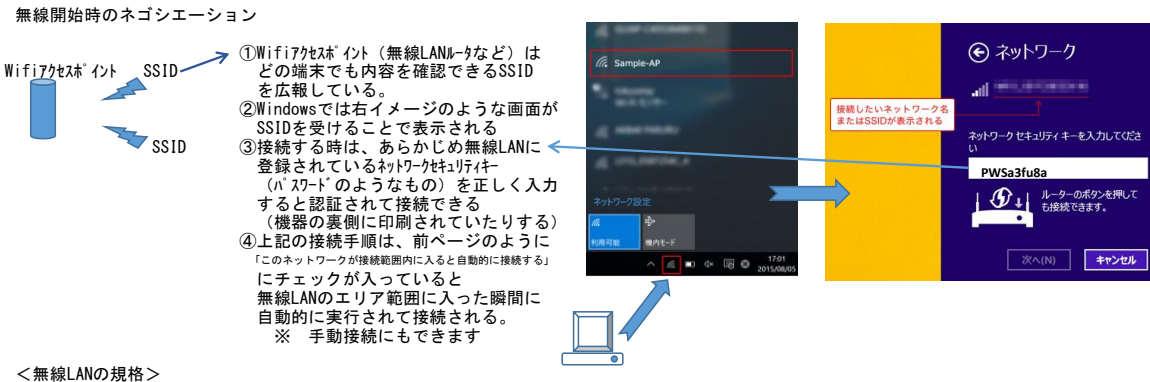

| 無線規格          | 周波数帯        | 理論上の最大速度 | 電波干渉       |
|---------------|-------------|----------|------------|
| IEEE802. 11b  | 2. 4GHz     | 11Mbps   | 多い         |
| IEEE802. 11g  | 2.4GHz      | 54Mbps   | 多い         |
| IEEE802. 11a  | 5GHz        | 54Mbps   | 少ない        |
| IEEE802. 11n  | 2.4GHz/5GHz | 600Mbps  | 2.4GHz帯は多い |
| IEEE802, 11ac | 5GHz        | 6.9Gbps  | 少ない        |

無線の種類は左のような種類があり、11b,11g,11a が古く、11n,11acが 最近復旧してきているが、スマホの無線アナライザーソフトなどで 確認すると、隣接する家屋で同じ規格を使用していて、無線状況が混雑 している場合があるので、状況によっては変えてみるのも手である。 左の規格を変更することにアプリ側影響は通常はない。

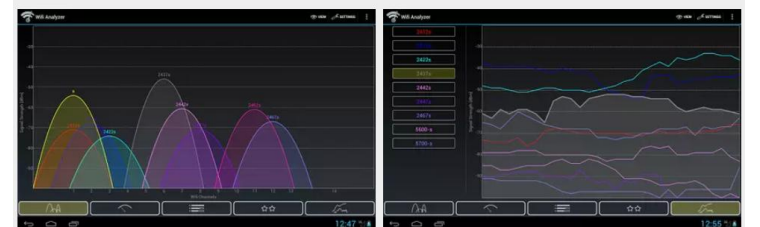

androidスマホのwifiアナライザには、上図のように無線の電波状態を可視化できるソフトがある。 これを参考にして、無線規格の変更を検討できる。 Ж

く無線LANのセキュリティ>

| 暗号化規格 WE<br>暗号強度 ×                                                                                                    | EP WPA-TKIP WPA2-AE<br><                                                                                                    | S WEPは、数十秒で通<br>現在、WPA2が一番3       | 信内容が盗聴可能になるので、使わないようにしなければなりません<br>安全ですが、近い将来脆弱性が心配されるので、WPA3が策定中の状況で                                                                                                    |
|----------------------------------------------------------------------------------------------------|----------------------------------------------------------------------------------------------------|-----------------------------------|----------------------------------------------------------------------------------------------------|
| <ul> <li>Windows1こおける</li> <li>← ま ワイヤレスネットワ</li> <li>追加するワイヤレス</li> <li>ネットワーク名(E):</li> <li>セキュリティの環境(S):</li> <li>暗号化の環境(S):</li> </ul> | <ul> <li>無線LAN認証の種類</li> <li>ークに手動で接続します</li> <li>ネットワークの情報を入力します</li> <li>Wireless-Network</li> <li>(オブタコンの選択)<br/>認証なし (オープン ジステム)<br/>WEP</li> </ul> | x                                 | <ul> <li>パーソナルとは、「PSK (Pre-Shared Key/事前共有鍵)」と呼(<br/>共通のパスフレーズで認証する方式。</li> <li>先ほどのSSIDとPSKだけで認証する。(小規模のネットワーク向け)</li> <li>エンターブライズは、ユーザーやデバイスを専用のサーバを<br/>認証する。サーバで、個別のID・パスワードや電子証明書を<br/>やり取りする。(一般企業向け)</li> <li>802.1xは、端末にサプリカントと呼ばれるクライアントソフ<br/>インストールし、オーセンティケーターと呼ばれる検疫エリ<br/>仲介するネットワーク機器(IEEE802.1X対応LANX17)for 無線アクセスホ</li> </ul> |
| セキュリティ キー( <u>C</u> ):                                                                                                    | WPA2-バーフリル<br>WPA2-エンタープライズ<br>802.1x                                                                                                    | □ 文字を非表示にする(出)                    | を通して、RADIUSと呼ばれる認証サーバで認証手順を実施す∢<br>(大規模企業ではこの仕組みで検疫ネットワークを構築する)                                                                                                    |
| この接続を自動的                                                                                                    | 的に開始します(1)                                                                                                    |                                   |                                                                                                    |
| 🗌 ネットワークがプロ                                                                                                    | ードキャストを行っていない場合でも接続する((                                                                                                    | 2)                                |                                                                                                    |
| 警告: 道択すると、このこ                                                                                                    | コンピューターのブライパシーが危険にさらされる『                                                                                                    | 可能性があります。<br>次へ( <u>N</u> ) キャンセル | サフ <sup>*</sup> リカント<br>オーセンティケータ<br>認証装置<br>RADIUSサーバ<br>認証サーバ                                                                                                    |

・パーソナルとは、「PSK(Pre-Shared Key/事前共有鍵)」と呼ばれる 共通のパスフレーズで認証する方式。 先ほどのSSIDとPSKだけで認証する。(小規模のネットワーク向け)

が、近い将来脆弱性が心配されるので、WPA3が策定中の状況です。

- ・エンタープライズは、ユーザーやデバイスを専用のサーバを使って 認証する。サーバで、個別のID・パスワードや電子証明書を管理して やり取りする。(一般企業向け)
- 802.1xは、端末にサプリカントと呼ばれるクライアントソフトを インストールし、オーセンティケーターと呼ばれる検疫エリアで 仲介するネットワーウ機器(IEEE802.1X対応LANスイワチ or 無線アクセスボイント)
   を通して、RAD1USと呼ばれる認証サーバで認証手順を実施する。 (大規模企業ではこの仕組みで検疫ネットワークを構築する)

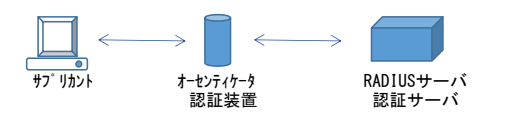

### 6. DHCP(IPアドレスの自動配布機能)

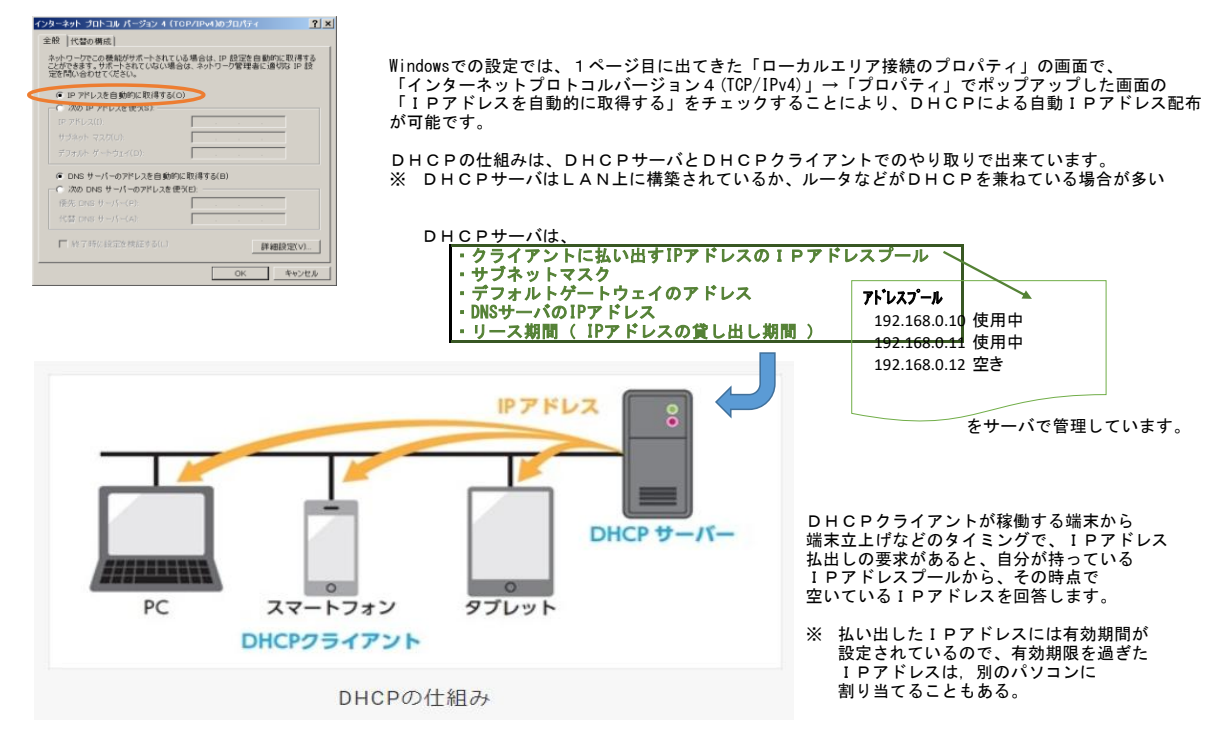